## How to Opt Into the ShelterLuv/SAC Animal Scribe

| 1 Ir                               | n order to<br>9 your ge | o use Shelterlu<br>ar icon then fr                   | v's API, y<br>om the r | ou must generate an API key. To begin, navigate<br>nenu select "Configure" |
|------------------------------------|-------------------------|------------------------------------------------------|------------------------|----------------------------------------------------------------------------|
|                                    | <b>-</b> Q              |                                                      | Help 💄                 | demo8304_m                                                                 |
| e trial will not<br>ere to sign up | t transfer to a         | live account.<br>t <mark>to us</mark> with any quest | ions!                  | Users Configuration                                                        |
|                                    |                         |                                                      | -                      | Tasks                                                                      |
|                                    |                         |                                                      |                        | Analysis & Reports                                                         |
|                                    | Sex                     | Status                                               | Location               | Application Manager 1                                                      |
| ledium Hair                        | Unknown<br>Ç            | Initial Assessment                                   | Main builc             | ng Cat Holding demosso4_m<br>Events                                        |

2 Click "Uploads and Integrations"

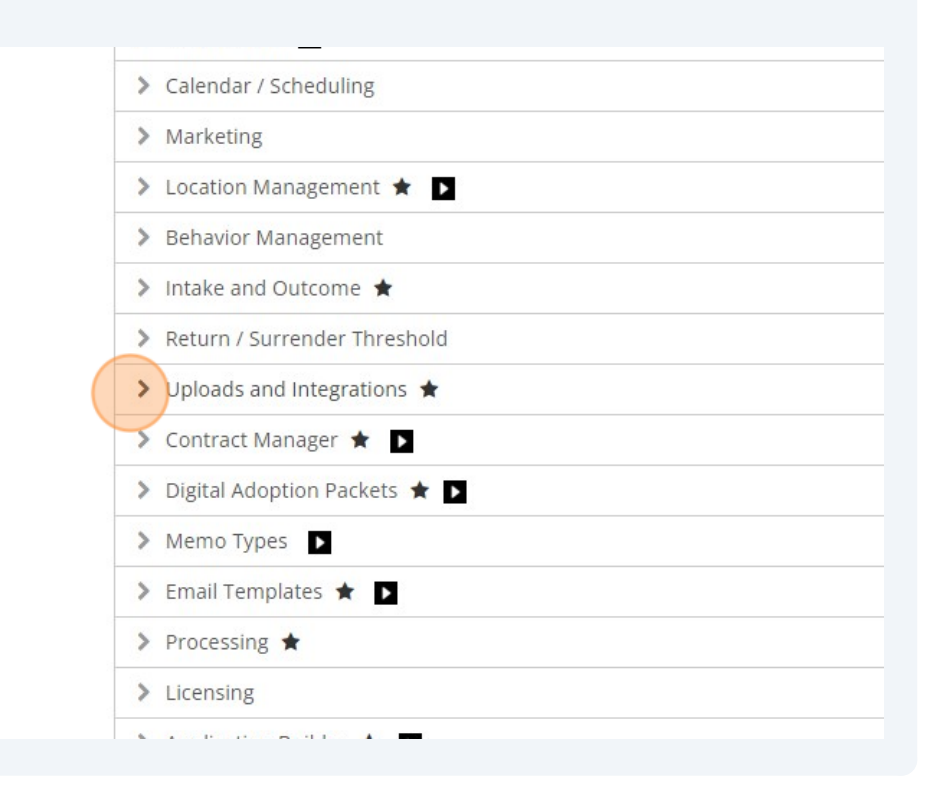

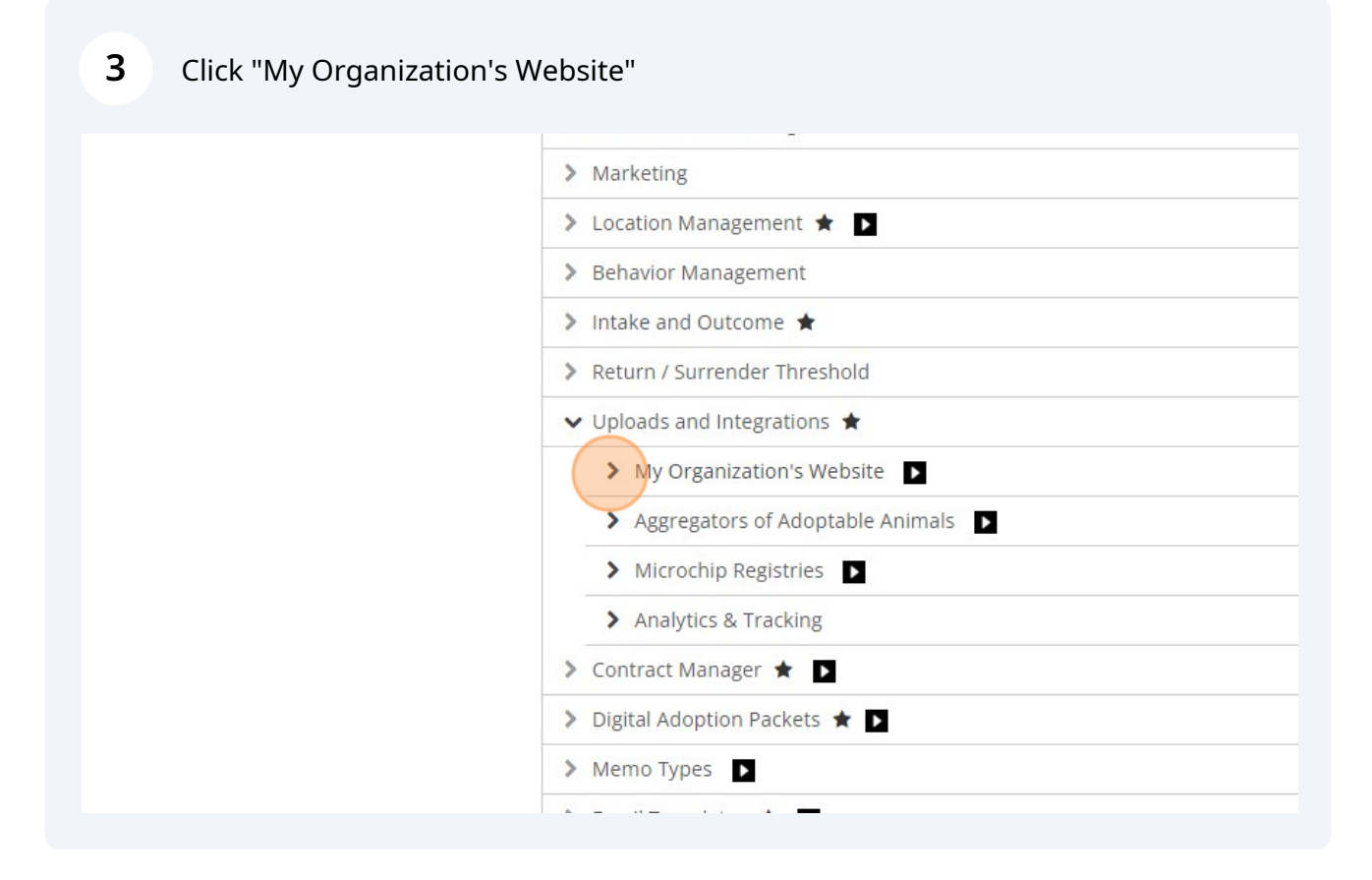

| 4 From there, | select the blue '                                                     | 'Generate New Key"                                                    | option.                                                                   |
|---------------|-----------------------------------------------------------------------|-----------------------------------------------------------------------|---------------------------------------------------------------------------|
|               | For a customized loo<br>API will require techr                        | k, you can use Shelterluv's API t<br>iical assistance from your websi | o display your adoptable animals on your organization':<br>ite developer. |
|               | API (More Complica                                                    | ated, More Customizable)                                              |                                                                           |
|               | API Key<br>No API Keys                                                | Description                                                           |                                                                           |
|               |                                                                       | Generate New Key                                                      |                                                                           |
|               | Shelterluv API Overvi                                                 | ew                                                                    |                                                                           |
|               |                                                                       | stable Animale 🗖                                                      |                                                                           |
|               | <ul> <li>Aggregators of Adop</li> <li>Microchip Registries</li> </ul> | ;                                                                     |                                                                           |
|               | > Analytics & Tracking                                                |                                                                       |                                                                           |

**5** Then, you will be asked if you'd like to add a description for the key. This is just to label the API for your reference later so that you know which key has been used for what purpose.

| General Shelter                                                                                           | Medical      | Shopping Cart | 🚖 = Important Confi                                                                                                    |  |
|----------------------------------------------------------------------------------------------------|--------------|---------------|----------------------------------------------------------------------------------------------------|--|
| <ul> <li>Onboarding 8</li> <li>My Organization</li> </ul>                                                 | Billing ★    |               | Generate new key                                                                                                    |  |
| Animal Popula                                                                                             | ation ★      |               |                                                                                                    |  |
| <ul> <li>&gt; Age Groups</li> <li>&gt; Staffing</li> <li>&gt; Partners ★ Calendar / Scheduling</li> </ul> |              |               | If you'd like, you can add a description for this API key. This may be<br>helpful if you're generating multiple API keys for different uses. |  |
|                                                                                                    |              |               |                                                                                                    |  |
|                                                                                                    |              |               |                                                                                                    |  |
|                                                                                                    |              |               |                                                                                                    |  |
| > Marketing                                                                                               |              |               |                                                                                                    |  |
| <ul> <li>&gt; Location Management ★</li> <li>&gt; Behavior Management</li> </ul>                          |              |               | Cancel Generate                                                                                                    |  |
|                                                                                                    |              |               |                                                                                                    |  |
| Intake and Out                                                                                            | utcome ★     |               |                                                                                                    |  |
| > Return / Surre                                                                                          | ender Threst | old           |                                                                                                    |  |

| Click General                                           |                                                                                         |  |
|---------------------------------------------------------|-----------------------------------------------------------------------------------------|--|
| If you'd like, you can add<br>helpful if you're generat | a description for this API key. This may be<br>ng multiple API keys for different uses. |  |
| SAC/ <u>Shelterluv</u> API                              |                                                                                         |  |
|                                                         | Cancel                                                                                  |  |
|                                                         |                                                                                         |  |
|                                                         |                                                                                         |  |
|                                                         |                                                                                         |  |

| <b>7</b> Copy your API Key |                                                  |                                                                     |                                        |                       |
|----------------------------|--------------------------------------------------|---------------------------------------------------------------------|----------------------------------------|-----------------------|
|                            | For a customized look<br>API will require techni | ς, you can use Shelterluv's API ι<br>ical assistance from your webs | to display your adop<br>ite developer. | table animals on your |
|                            | API (More Complica                               | ted, More Customizable)                                             |                                        |                       |
|                            | API Key                                          | Description                                                         |                                        |                       |
|                            | 6c25642a-8b3c-4f64<br>aa7a-be958f96bdac          | SAC/Shelterluv API                                                  | Revoke                                 |                       |
|                            |                                                  | Generate New Key                                                    |                                        |                       |
|                            | Shelterluv API Overvie                           | 2W                                                                  |                                        |                       |
|                            |                                                  |                                                                     |                                        |                       |
|                            | > Aggregators of Adop                            | table Animals 🕨                                                     |                                        |                       |
|                            | > Microchip Registries                           |                                                                     |                                        |                       |

8 Log in to your SAC Portal at <u>data.shelteranimalscount.org/login</u>

| sacpo       | rtal.testing1@gmail.com          |                            |
|-------------|----------------------------------|----------------------------|
| Password    | 1×                               |                            |
| •••••       |                                  |                            |
|             | Log in                           |                            |
|             | Register Forgot Pa               | ssword                     |
| Privocy pol | licy Terms of use                |                            |
|             | Iter Animals Count <sup>TH</sup> | Built by Software for Good |

| 9 | Click the drop down arrow next to your name in the upper righthand corner |   |
|---|---------------------------------------------------------------------------|---|
|   | Location: Offsite Adoption Center 🗸 💄 Test User 🗸                         | Î |
| C | ommunity Services Database (CSD) Enter Data: Manual Export Data           |   |
|   | COMPLETE UNBEGUN<br>2023                                                  | l |

| Location: Offsite Adoption Center 🗸 ,<br>TEST U<br>Organ | 🛓 Test User 🔺 |
|----------------------------------------------------------|---------------|
| Profil                                                   | e<br>ut       |
| Community Services Database (CS                          | D)            |

| COMPLETE | INCOMPLETE | UNBEGUN |   |
|----------|------------|---------|---|
|          | 2023       |         | • |

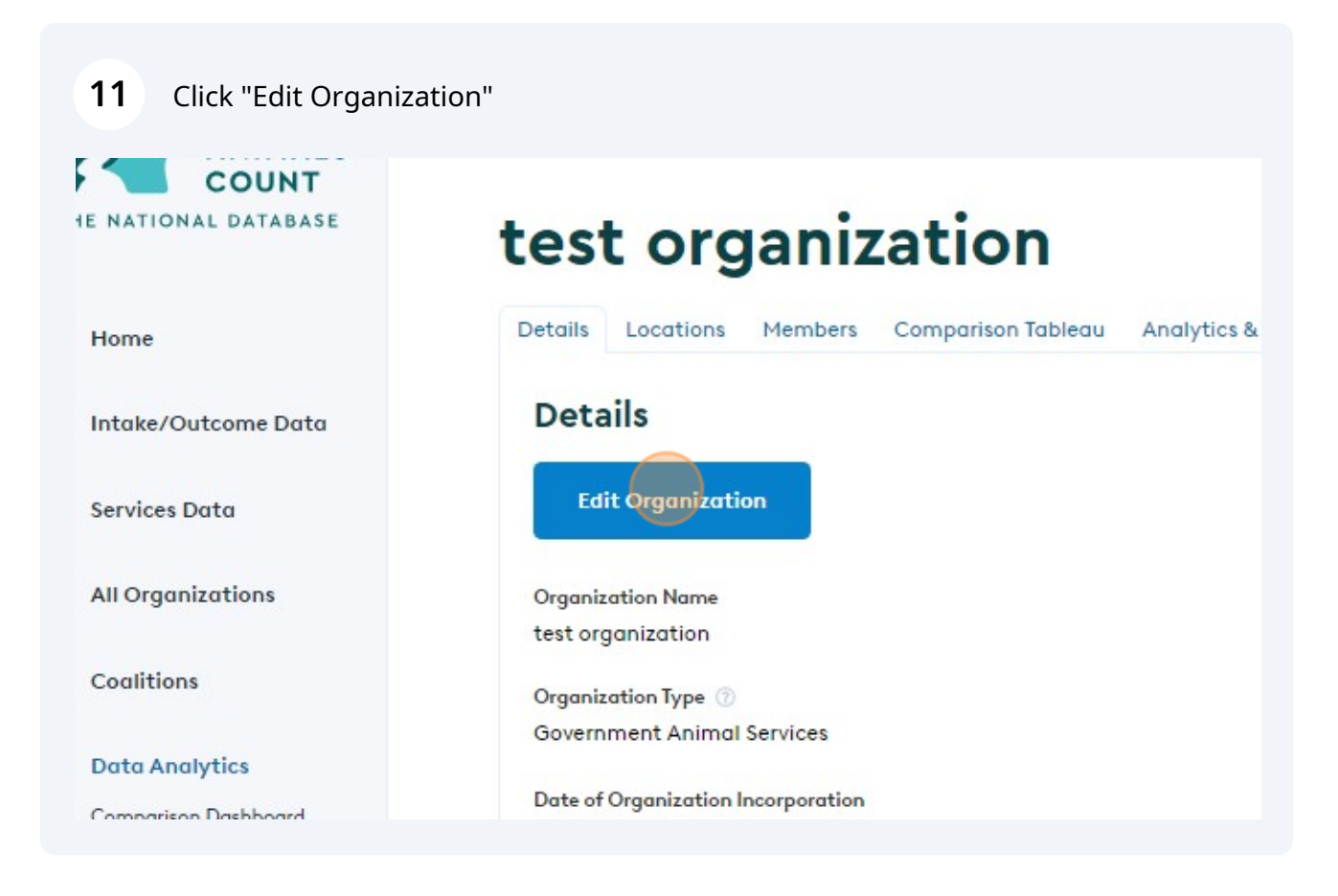

.

**12** Paste your newly generated API key into the "Software Unique Identifier" field

| Our organization has opted-in to an API with the softw |                                                           |
|--------------------------------------------------------|-----------------------------------------------------------|
|                                                        | are company above to send Intake/Outcome data to SAC auto |
| Yes                                                    |                                                           |
| Software Unique Identifier (for API use only)*         |                                                           |
| 6c25642a-8b3c-4f64-aa7a-be958f96bdac                   |                                                           |
|                                                        |                                                           |
| Authorizer Information                                 |                                                           |
| Authorizer Name*                                       |                                                           |
| test name                                              |                                                           |

## **13** Click the "Do you use any of the following software? "dropdown and select "ShelterLuv"

| 'Outcome Data  |                                                                                          |
|----------------|------------------------------------------------------------------------------------------|
|                | Annual Intake of animals for 2022* 💿                                                     |
| s Data         | 1000                                                                                     |
| anizations     |                                                                                          |
| ons            | Do you use any of the following software?*                                               |
| nalytics       | ShelterLuv                                                                               |
| ison Dashboard | Our organization has opted-in to an API with the software company above to send Intake/( |
| s & Forecast   | Yes                                                                                      |
| al Data        | Software Unique Identifier (for API use only)*                                           |
| ce Center      | 6c25642a-8b3c-4f64-aa7a-be958f96bdac                                                     |
|                |                                                                                          |

14 Click the "Our organization has opted-in to an API with the software company above to send data to SAC automatically each month" dropdown and select "Yes"

| ĝ         | All Organizations    |                                                                            |
|-----------|----------------------|----------------------------------------------------------------------------|
| द         | Coalitions           | Do you use any of the following software?*                                 |
| ~*        | Data Analytics       | ShelterLuv                                                                 |
|           | Comparison Dashboard | Our organization has opted-in to an API with the software company above to |
|           | Analytics & Forecast | Yes                                                                        |
| ~         | National Data        | Software Unique Identifier (for API use only)*                             |
| VIII VIII | Resource Center      | 6c25642a-8b3c-4f64-aa7a-be958f96bdac                                       |
|           |                      | Authorizer Information                                                     |
|           |                      | Authorizer Name*                                                           |
|           |                      |                                                                            |

| Authorizer Title* |  |        |        |  |
|-------------------|--|--------|--------|--|
| test title        |  |        |        |  |
|                   |  |        |        |  |
|                   |  |        |        |  |
| Extension         |  |        |        |  |
|                   |  |        |        |  |
|                   |  |        |        |  |
|                   |  | Cancel | Update |  |
|                   |  |        |        |  |